2024.12

## **디지털라이브러리** 사용자 매뉴얼

한국표준정보망

KSA 한국표준협회

| 표준 디지털라이브러리<br>Standards Digital Library                                                          |                                                                                                    | <b>한국표준협회</b> 님 환영합니다.   회원가입   로그인   이용안내                                                           |
|---------------------------------------------------------------------------------------------------|----------------------------------------------------------------------------------------------------|----------------------------------------------------------------------------------------------------|
|                                                                                                   | 디지터지시머지지                                                                                             |                                                                                                    |
|                                                                                                   | 니지 걸다이 느더니                                                                                           |                                                                                                    |
| 1                                                                                                 | 에드니니에지는 K3, 에퍼표준을 준다한으로 한다야게 물람이를 두 있                                                                |                                                                                                    |
| 구판포함 구독표준                                                                                         | 문만 검색어를 입력하세요. (한글/영어 표준명, 표준번호 숫자                                                                   | 등) <b>Q</b>                                                                                          |
| 2 <del>— 전</del> 圳 KS 15                                                                          | SO FIEC AS BS CSA DIN GB GOST JIS                                                                    |                                                                                                    |
|                                                                                                   | ASTM IEEE JASO JEC SAE VDE UL                                                                        |                                                                                                    |
| L                                                                                                 |                                                                                                    |                                                                                                    |
|                                                                                                   |                                                                                                    |                                                                                                    |
|                                                                                                   |                                                                                                    |                                                                                                    |
| 구독표준                                                                                              |                                                                                                    |                                                                                                    |
| 구독표준                                                                                              |                                                                                                    |                                                                                                    |
| <sup>7ਙ</sup> ≖ਣ<br>KS                                                                            | ISO                                                                                                  | IEC.                                                                                                 |
| 구독표준<br>KS<br><sub>구독범위 이용표준/잔여표준</sub> 만료일 보기                                                    | 고독범위         이용표준/잔여표준         만료일         보기                                                        | <b>대도</b><br>구독범위 이용표준/잔여표준 만료일 보기                                                                   |
| 구독범위       이용표준/전여표준       만료일       보기         전질       -       2024-12-31       구독표준            | 구독법위         이용표준/잔여표준         만료일         보기           전질         -         2024-12-31         구독표준 | 구독범위         이용표준/찬여표준         만료일         보기           전질         -         2024-12-31         구토표준 |
| <b>구독표준</b><br>KS<br><u>구특범위 이용표준/잔여표준 만료일 보기</u><br>전질 - 2024-12-31 <b>곳도표준</b>                  | ····································                                                                 | 구독범위         이용표준/찬여표준         만료일         보기           전질         -         2024-12-31         구독표준 |
| 구독표준         전질       이용표준/찬여표준       만료일       보기         전질       -       2024-12-31       구독표준 | 구독범위         이용표준/잔여표준         만료일         보기           전질         -         2024-12-31         구독표준 | ····································                                                                 |
| 구독범위       이용표준/잔여표준       만료일       보기         전질       -       2024-12-31       구독표준            | 구독범위         이용표준/잔여표준         만료일         보기           전절         -         2024-12-31         국독표준 | ····································                                                                 |
| 구독표준<br>KS<br><u>구특범위 이용표준/잔여표준 만료일 보기</u><br>전질 - 2024-12-31 <b>구드표준</b>                         | 구독범위         이용표준/전여표준         만료일         보기           전절         -         2024-12-31         구독표준 | ····································                                                                 |

#### 갑색

- 거를 입력하여 원하는 표준을 검색
- 포함 체크 시 구판을 포함하여 검색
- 표준만 체크 시 구독하고 있는 범위 내에서 검색

#### 뱅기관

는 발행기관을 선택하여 검색 가능 개 선택 가능)

#### 투표준

구독 중인 표준 및 만료일 확인 항목의 '구독표준' 버튼을 클릭 시 분야별 검색

#### 만메뉴

- 접속 중인 구독기관명 확인
- 가입 및 로그인
- 인 시 즐겨찿기, 알림 등 개인화 서비스)

안내

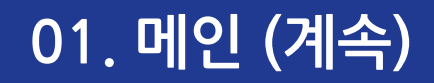

| 사내베스트표준<br>KS ISO IEC BS                 |                                                                        |                                       | e                                                                          |
|------------------------------------------|------------------------------------------------------------------------|---------------------------------------|----------------------------------------------------------------------------|
| KS <sup>≃</sup>                          | S F 1515(2024 확인) Q<br>축물 창호의 모듈 치수 정합<br>발행일 : 2024-06-28 * 발행기관 : KS | KS F 1003<br>지반 공학에 관<br>• 발행일 : 2024 | <ul> <li>Q</li> <li>● 한 용어 및 기호의 정의</li> <li>-08-05 ● 발행기관 : KS</li> </ul> |
| KS <sup>8</sup>                          | <b>S F 4519(2024 확인)</b><br>첩<br>발행일 : 2024-08-20 * 발행기관 : KS          | KS F 4044<br>수경성 시멘트<br>• 빌행일 : 2024  | Q<br>무수축 그라우트<br>-10-21 • 발행기관: KS                                         |
| 공지사항                                     |                                                                        |                                       |                                                                            |
|                                          | 년을 표준 열람/저장 시 object                                                   | 전용뷰어 패치 안내                            | 인쇄 오류 시                                                                    |
| 표준디지털라이브러리 개편<br>안내드립니다.                 | object 에러 뜨는 경우 해결빙                                                    | Ŀ                                     |                                                                            |
| 표준디지털라이브러리 개편<br>한내드립니다.<br>] 2024-12-19 | <b>object 에러 뜨는 경우 해결</b> 본<br>🗇 2023-08-22                            | <b>발</b><br>2021-06-29                | 🖱 2021-03-15                                                               |

#### 5. 사내베스트표준

- 구독중인 표준 중에서 해당 기업 내에 가장 많이 확 인된 표준 순으로 발행기관별로 정렬하여 노출

#### 6. 공지사항

- 최근 등록일 기준 상위 4건 노출 - 더보기(+) 버튼 클릭 시 공지사항으로 이동

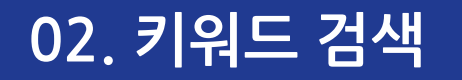

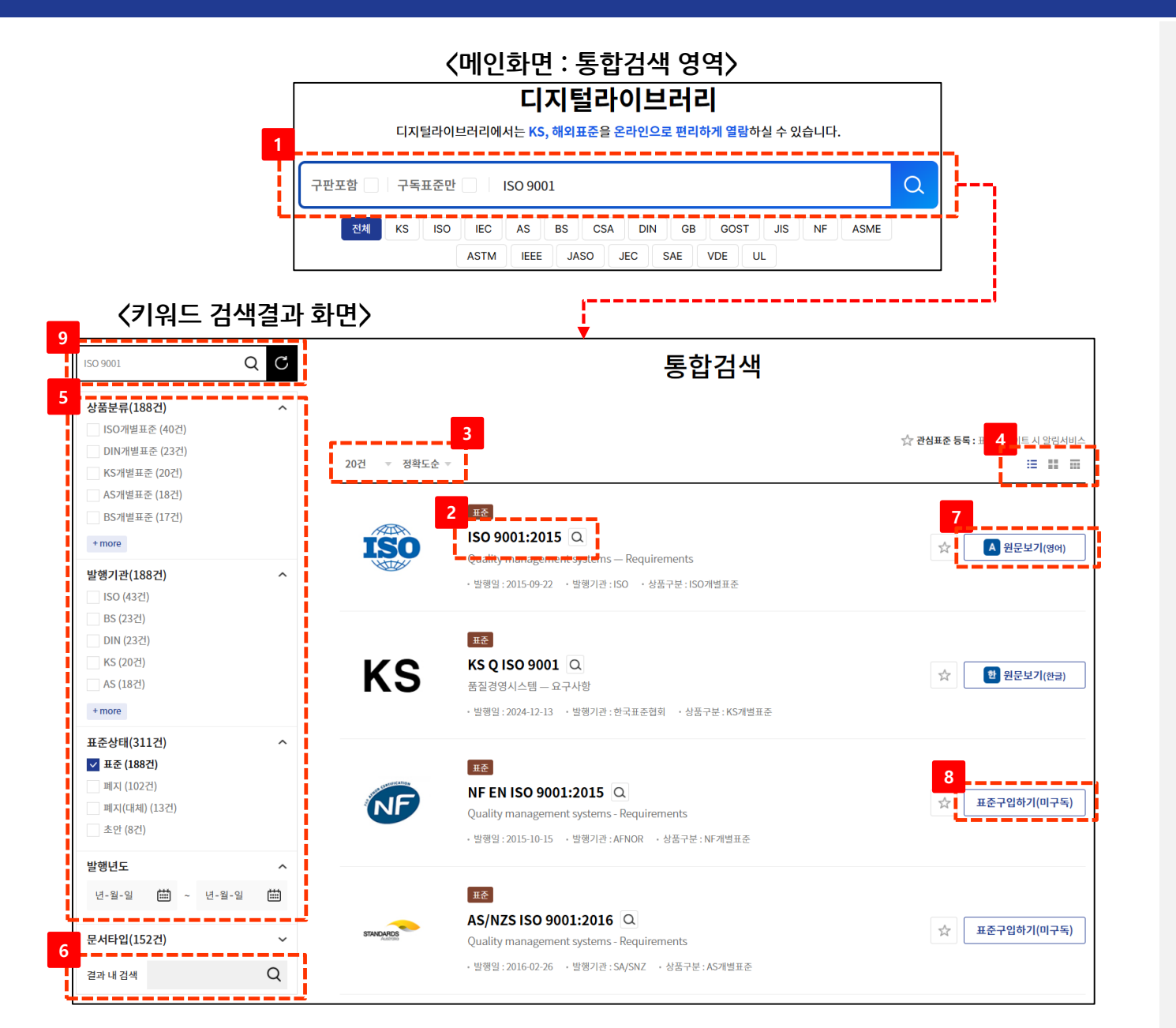

**1. 메인화면 : 키워드 검색** - 'ISO 9001' 키워드 검색 예

2. 해당 표준번호 클릭 시 상세정보 화면으로 이동

3. 검색결과 한 페이지 노출 건수 및 정렬 지정

**4. 검색결과 레이아웃 지정** - 리스트형(기본), 앨범형, 테이블형

**5. 검색 필터** - 필터 체크 시 해당 필터 조건에 부합하는 목록 노출

6. 결과 내 검색

7. 원문보기 - 구독범위에 포함될 경우 노출 - 클릭 시 원문열람 또는 다운로드 화면으로 이동

8. 표준구입하기(미구독)

- 구독범위에 미포함되는 표준인 경우에 노출
 해당 버튼 클릭 시 한국표준정보망 구매 사이트로 링크

9. 통합검색 : 키워드 검색

- 새로운 키워드로 다시 검색할 수 있는 기능

### 03. 구독표준 확인

〈메인화면 : 구독표준 영역〉

#### 구독표준

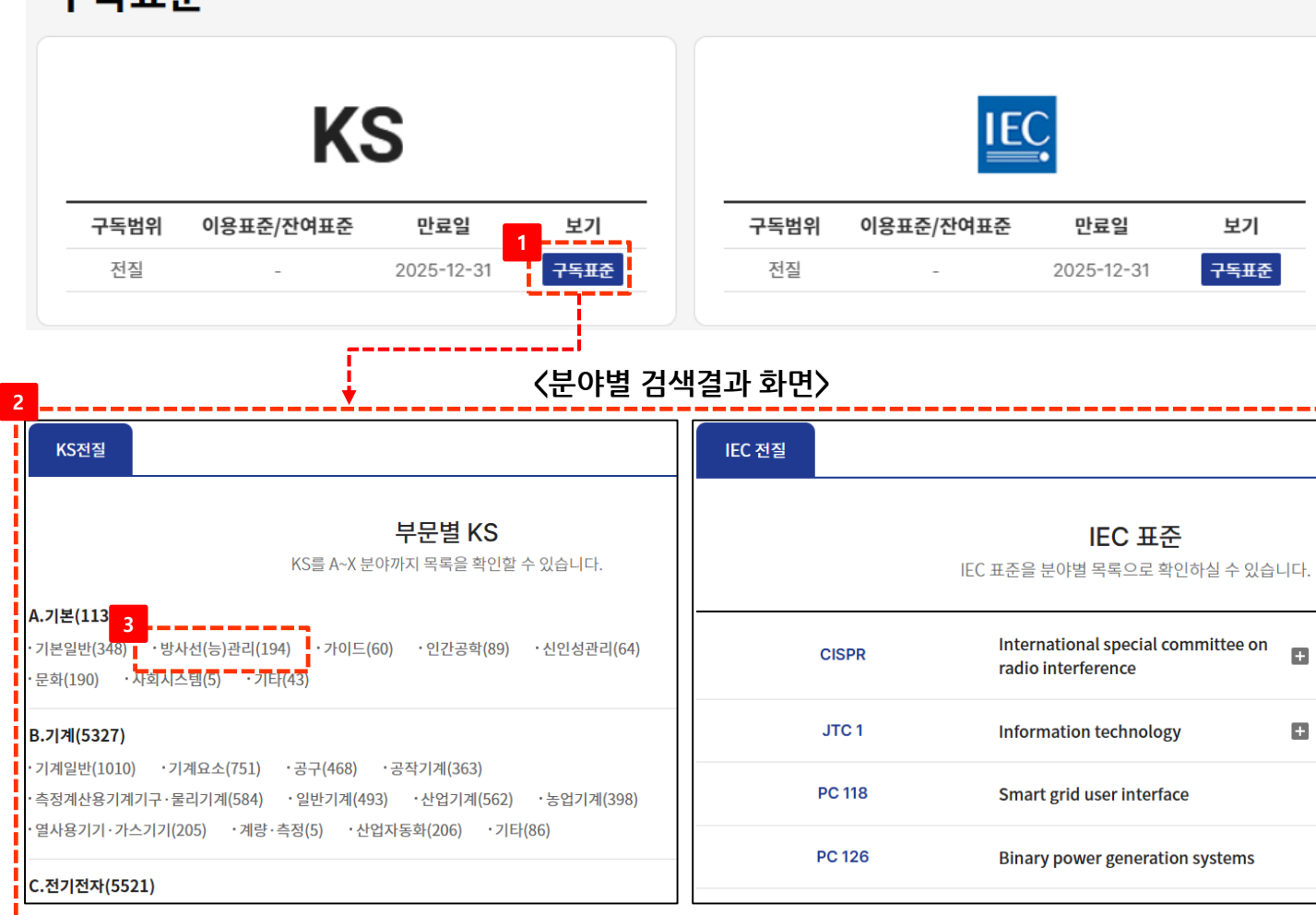

1. 메인 화면의 '구독표준 버튼 클릭

## 구독표준 클릭 시 구독중인 분야별 목록 노출 - KS표준 : KS표준 표준분야 - 해외표준 : 표준분과별 ex) ISO, IEC - TC/SC

3. 분야 선택 시 분야에 해당하는 표준 목록 노출

## 04. 원문 열람 - 뷰어 프로그램 설치

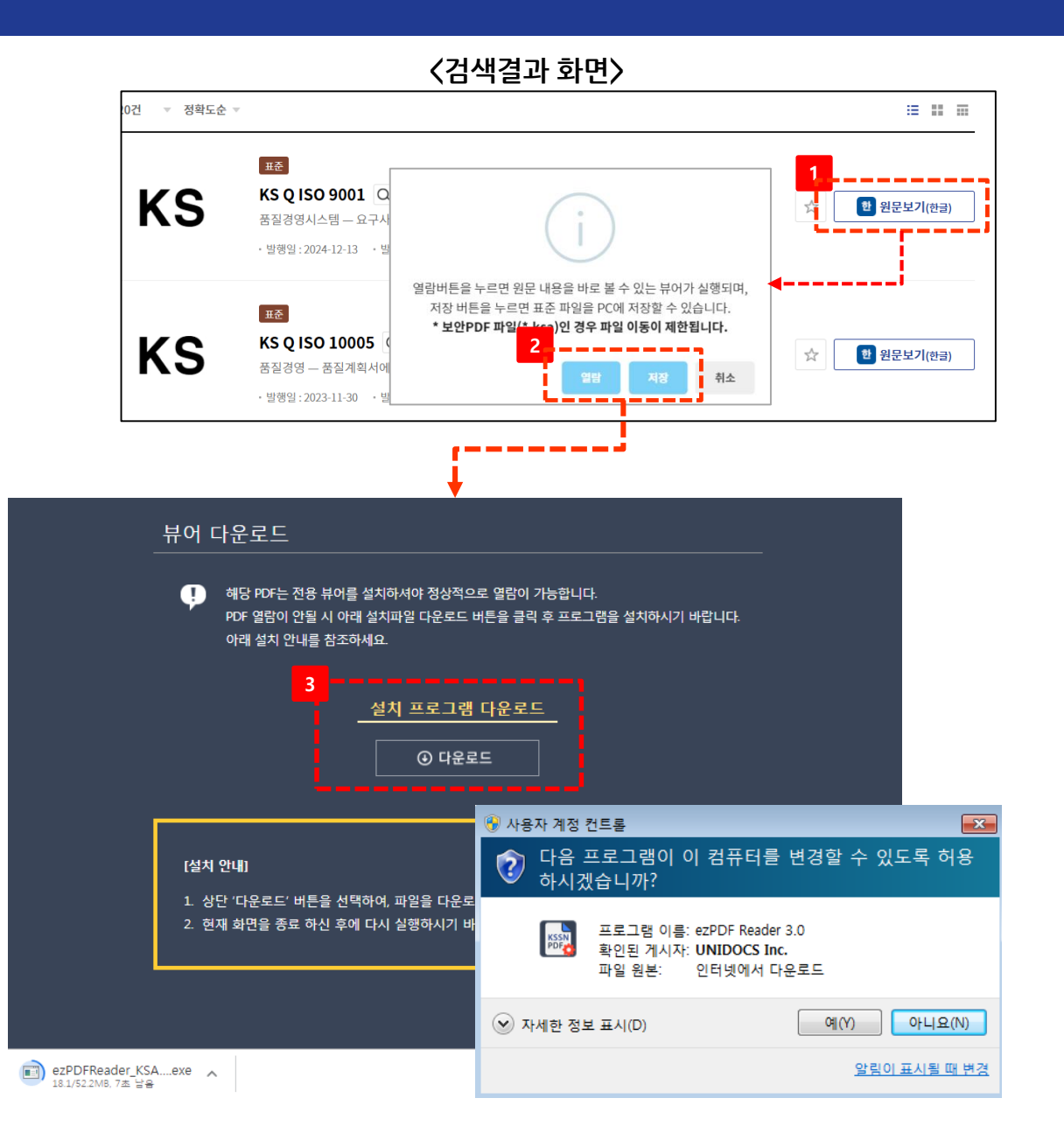

#### 1. 원문보기 클릭 후

2. '열람' 또는 '저장' 선택

#### 3. 전용뷰어 (ezPDF Reader) 설치

- 최초 1회만 설치 필요

#### ※ 별도 설치 파일 위치 : 홈페이지 하단

개인정보처리방침 \* 이용약관 \* 담당자 연락처 \* 디지털라이브러리 이용안내 뷰어프로그램설치

※ 제약사항

- 열람형태가 보안 PDF(확장자 .ksa)인 표준은 전용 뷰어를 통해 열람이 가능하고 파일 이동 시 열람이 불가 합니다.

## 05. 원문 열람(보기)

〈검색결과 화면〉 ▼ 정확도순 ▼ := :: ::: 0건 표준 KS KS Q ISO 9001 Q 한 원문보기(한글) 품질경영시스템 — 요구사 · 발행일 : 2024-12-13 · 빌 열람버튼을 누르면 원문 내용을 바로 볼 수 있는 뷰어가 실행되며, 저장 버튼을 누르면 표준 파일을 PC에 저장할 수 있습니다. 표준 \* 보안PDF 파일/\* 나 )인 경우 파일 이동이 제한됩니다. KS O ISO 10005 KS 한 원문보기(한글)  $\overrightarrow{x}$ 품질경영 — 품질계획서에 취소 · 발행일 : 2023-11-30 3 KSOISO9001.ksa - ezPDF Reader 파일(E) 편집(E) 보기(V) 도구(D) 고급(A) 도움말(H) 📴 🗄 🖶 🕐 Tk 🍭 • 🖲 📧 🕢 • 🗄 🔚 🖉 🖉 🔕 🔕 1 - • / 46 🛛 • 🖽 🗄 💥 🖓 • Tr 🎞 🖙 🔗 耳 🛨 을 페이지 88 응 옵션 · KS **KSKSKSKS** KS Q ISO 9001 **KSKSKSK** 1 2 **KSKSKS** r 🗐 Q 3 4 **KSKSK** ... - .. KSKS 5 6 KSK 4 r KS 7 8 품질경영시스템 - 요구사항 KS Q ISO 9001:2015 9 10 -----. . 11 12

1. 원문보기 클릭 후

2. '열람' 또는 '저장' 선택

3. 원문 열람

- 전용뷰어(ezPDF Reader) 실행

※ 전용프로그램 연결 불가 시
① 표준 원문 저장
② ezPDF Reader 3.0 KSA 프로그램 실행
③ "파일 > 열기" 에서 표준 원문 선택

## 06. 뷰어 프로그램 기능 설명

〈상단 메뉴〉

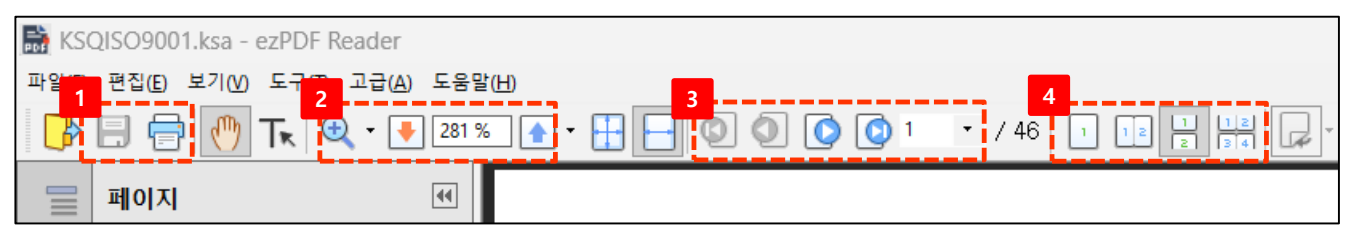

〈왼쪽 메뉴〉

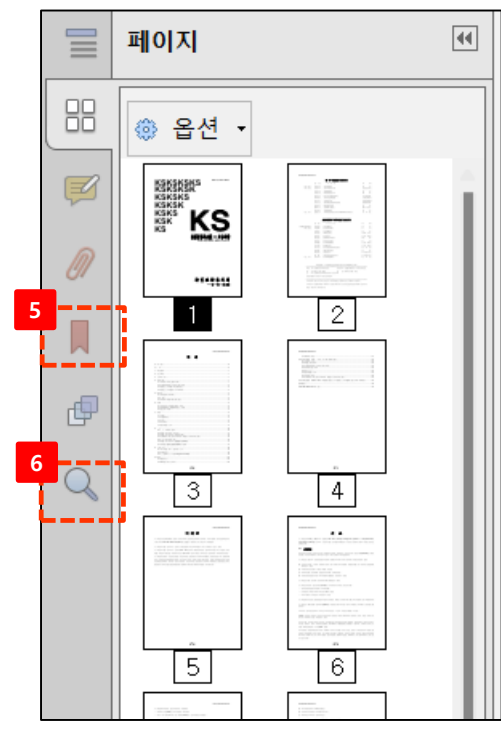

1. 저장 및 출력

2. 페이지 확대, 축소

3. 페이지 넘김

#### 4. 페이지 레이아웃 설정

(단면보기, 양면보기 등)

5. 책갈피 보기

#### 6. 본문 검색

### 07. 마이페이지 - 최근 열람 표준

| 주열람하는 표준       |                                                   | 홍성일님이 <b>최근열람한 표준목록</b> 을 확습 | <br>인하실 수 있습니다.  |      |
|----------------|---------------------------------------------------|------------------------------|------------------|------|
| 의 관심표준         |                                                   |                              |                  |      |
| 내정보수정          | * 최근 일주일내 열람 표준이 표시됩니다.<br>* 구독 기간이 만료되었거나 구독 지역이 | 아닌 경우 표준 구입하기 버튼이 표시될 수 있습니다 |                  |      |
| 구독정보관리         | 표준번호                                              | 표준명                          | 최종열람일            | 보기   |
| 현접속현황          | KS Q ISO 9001                                     | 품질경영시스템 — 요구사항               | 2024-12-27 15:57 | 상세보기 |
| 구독계약현황<br>이용관리 |                                                   |                              |                  |      |
| 이용통계           |                                                   | 1                            |                  |      |

#### 1. 최근 열람 표준 - 최근 일주일 내 열람한 표준 목록 제공

## 07. 마이페이지 - 나의 관심표준

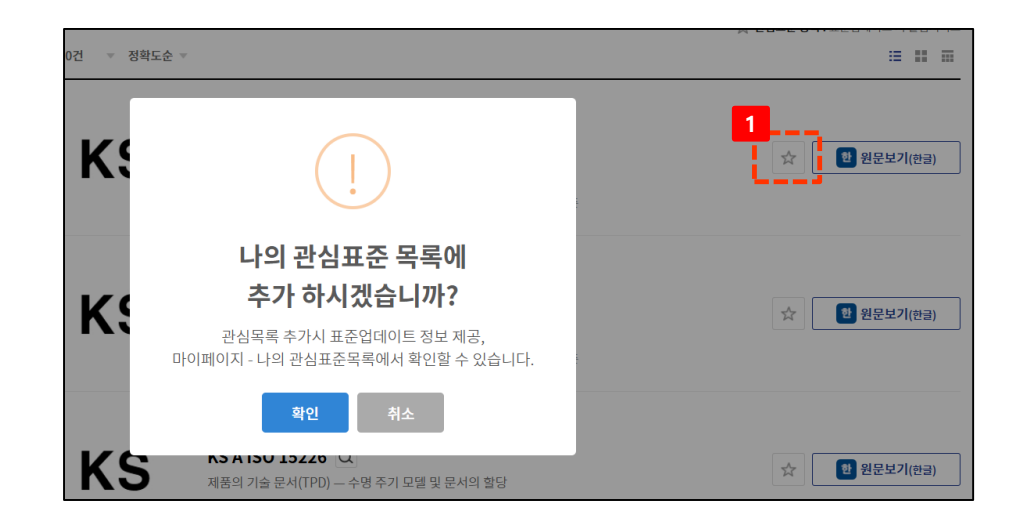

| 2             |                                     |                |            |                   |      |          |      |  |
|---------------|-------------------------------------|----------------|------------|-------------------|------|----------|------|--|
| <u>최근열람표준</u> |                                     |                | 나의         | 관심표준              |      |          |      |  |
| 자주열람하는 표준     | ★ 즐겨찾기 추가한 표준 확인 및 관리할 수 있습니다.      |                |            |                   |      |          |      |  |
| 나의 관심표준 >     | * UPDATE 상태는 표준 정보 변경 이후 3개월간 표시됩니다 |                |            |                   |      |          |      |  |
| 내정보수정         |                                     | 71.01          |            |                   |      |          |      |  |
| 구독정보관리        |                                     | 검색어            | 검색어를 입력하세요 |                   |      |          |      |  |
| - 현접속현황       |                                     | 기간설정           | 2024-09-27 | iiii ~ 2024-12-27 |      |          |      |  |
| - 구독계약현황      |                                     |                |            |                   |      |          |      |  |
| - 이용관리        |                                     |                |            |                   |      |          |      |  |
| - 이용통계        | 표준번호                                | Ŧ              | 준명         | 추가일자              | 갱신일자 | 보기       |      |  |
|               | KS Q ISO 9001                       | 품질경영시스템 — 요구사항 |            | 2024-12-27 16:02  |      | 상세보기     |      |  |
|               |                                     |                |            |                   |      | 목록다운로드 ⊻ | 삭제 🗑 |  |
|               |                                     |                |            |                   |      |          |      |  |

1. 즐겨찿기 추가

#### 2. 즐겨찿기 확인 및 관리

- 즐겨찿기 검색, 관리, 목록 다운로드 기능 제공

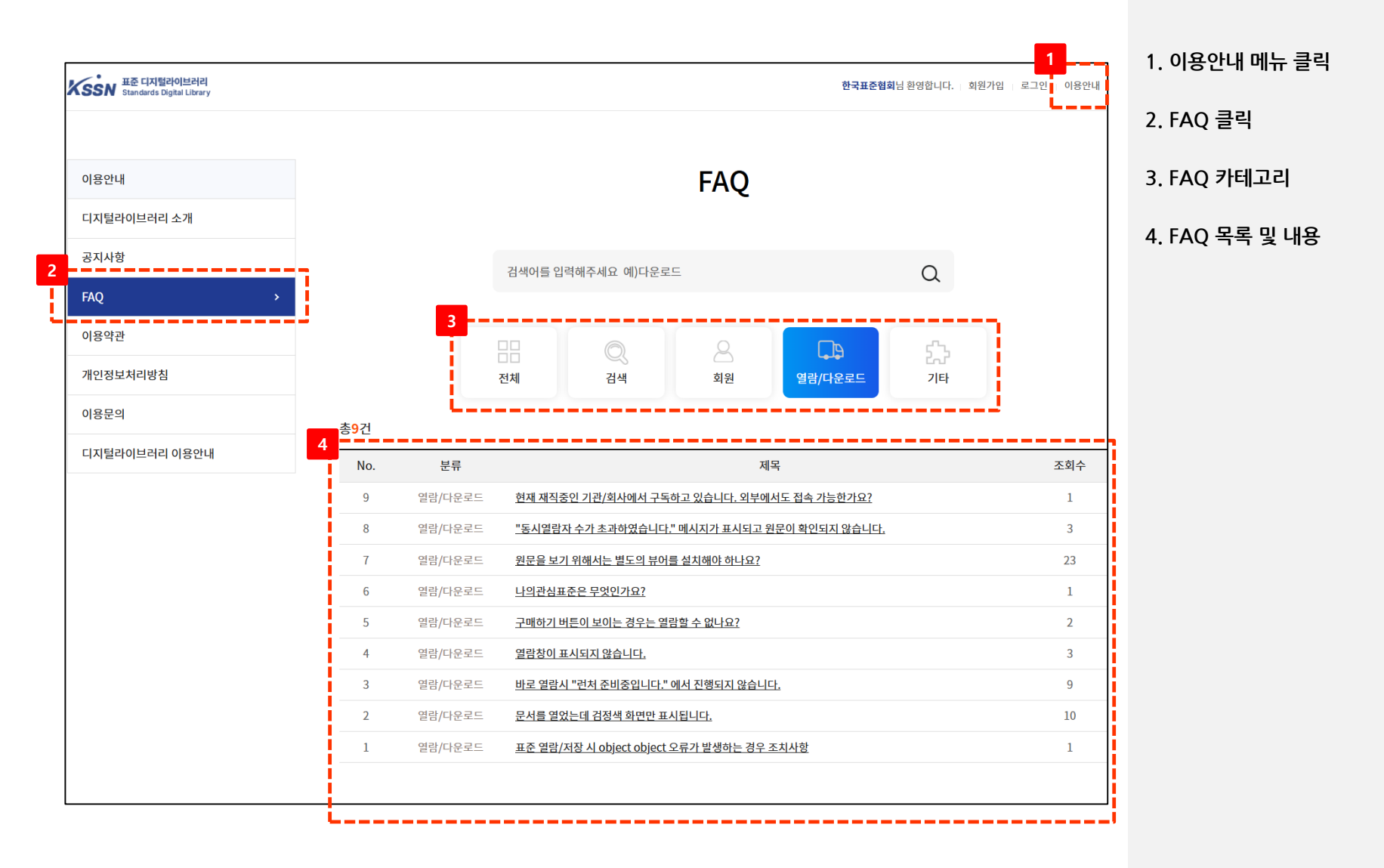

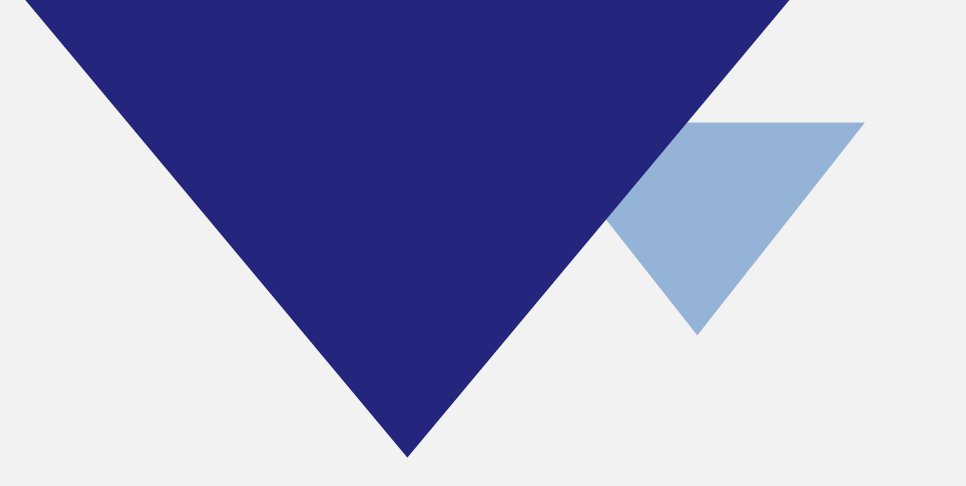

# 감사합니다

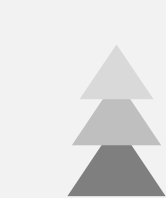